## Инструкция по направлению заявлений через Портал государственных и муниципальных услуг Сахалинской области по муниципальной услуге «Выдача специального разрешения на движение по автомобильным дорогам местного значения тяжеловесного и (или) крупногабаритного транспортного средства»

#### ШАГ 1:

Зайдите на Портал государственных и муниципальных услуг

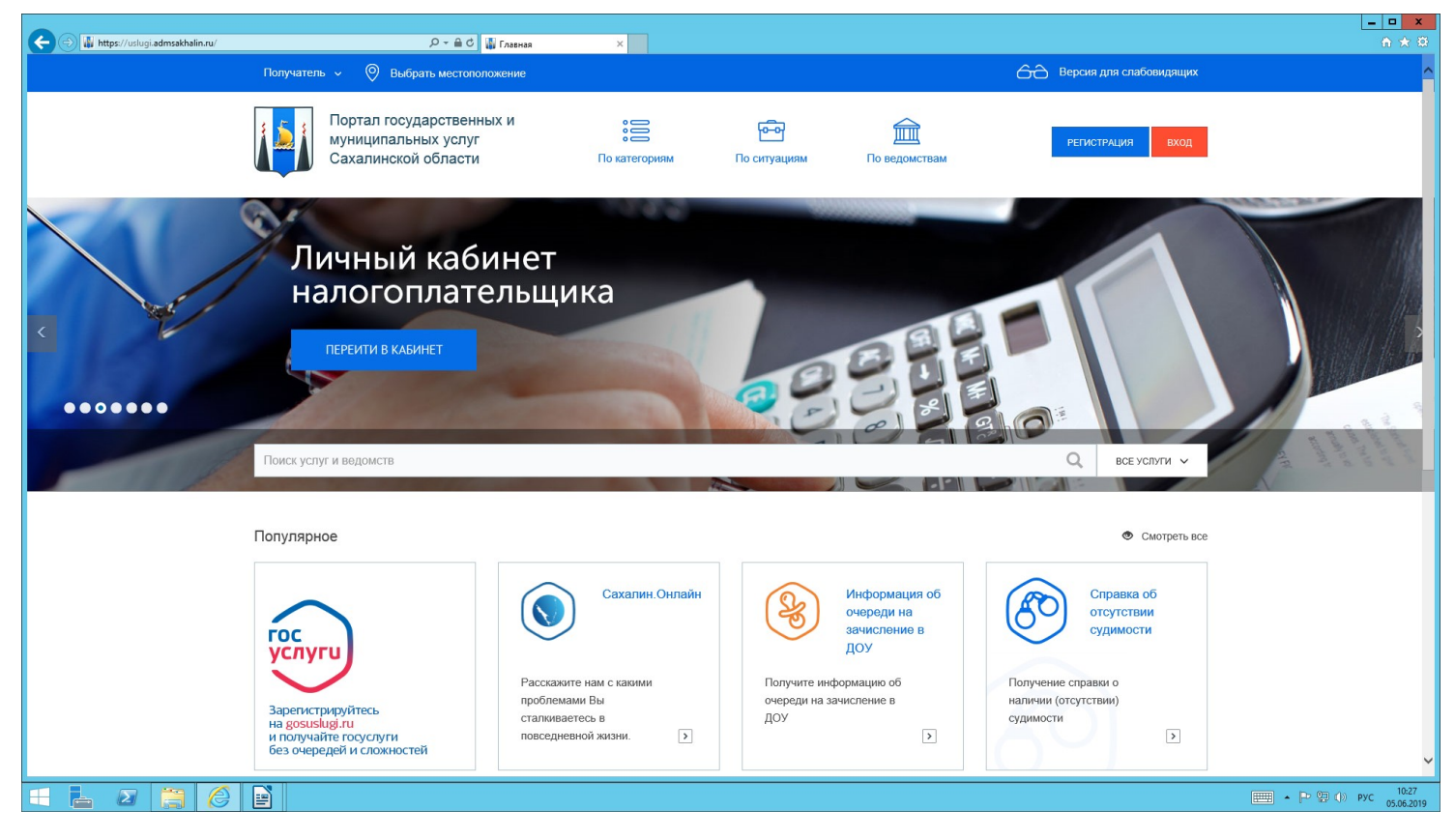

#### ШАГ 2:

Авторизируйтесь в личном кабинете (Пароль от госуслуг)

Южно-Сахалинск»

| ¢ | https://esia.gosuslugi.ru/idp/rlogin?cc=bp                                                                                              |                    | Р - 🗎 С               | ×                                                                                      |                                                        | ×<br>∩ ★ ₩                         |  |  |
|---|----------------------------------------------------------------------------------------------------|--------------------|-----------------------|----------------------------------------------------------------------------------------|--------------------------------------------------------|------------------------------------|--|--|
|   |                                                                                                    |                    |                       | ГОСУСЛУГИ Еденя ситема<br>иденнификация и аутеннификация                               |                                                        | ^                                  |  |  |
| 1 | Предупреждение<br>Возможно кратковременное ограничение доступа на портал. Приносим извинения и просим подождать, скоро мы всё исправим. |                    |                       |                                                                                        |                                                        |                                    |  |  |
|   |                                                                                                    |                    |                       | АИС ПГИМУ СО<br>Телефон или почта СНИЛС                                                | (ура<br>Куда ещё можно войти<br>с паролем от Госуспуг? |                                    |  |  |
|   |                                                                                                    |                    |                       | Мобильный телефон или почта<br>Пароль<br>Чукой компьютер                               |                                                        |                                    |  |  |
|   |                                                                                                    |                    |                       | Войти<br>Я не знако пароль                                                             |                                                        |                                    |  |  |
|   |                                                                                                    |                    |                       | Зарегистрируйтесь для полного доступа к сервисам<br>Вход с помощью электронной подписи |                                                        |                                    |  |  |
|   |                                                                                                    | Помощь и поддержка | Условия использования | Политика конфиденциальности                                                            | Русский 🗸                                              | ļ                                  |  |  |
|   | l 🛛 📜 🏉 🖻                                                                                                    |                    |                       |                                                                                        |                                                        | ШШ ▲ Р (р) рус 10:30<br>05.06.2019 |  |  |
|   |                                                                                                    |                    |                       | ШАГ 3:                                                                                 |                                                        |                                    |  |  |
|   | Выберите р                                                                                                    | аздел «П           | о ведомо              | СТЯМ» —                                                                                |                                                        |                                    |  |  |
|   | «Муниципа                                                                                                    | льные»             |                       |                                                                                        |                                                        |                                    |  |  |
|   | «Администрация муниципального ———————————————————————————————————                                                                       |                    |                       |                                                                                        |                                                        |                                    |  |  |

| > https://uslugi.admsakhalin.ru/nd/org.htm | , P +  ₩ 0  ♥ Органы власти ×                                                                                           | - <b>∂</b> ×<br>∩ ★ 0                 |
|--------------------------------------------|----------------------------------------------------------------------------------------------------|---------------------------------------|
| Получатель ~ 🛞 Выб                         | ать местоположение Q Поиск                                                                                              | 🔁 Версия для слабовидящих             |
| Портал госу<br>муниципаль<br>Сахалинскої   | царственных и<br>ных услуг :::: Гоод Гоод Ситуациям По ведомствам<br>а области По категориям По ситуациям По ведомствам | Яюбияна, Г. Выход                     |
| Главная \ Органы власти                    |                                                                                                    |                                       |
| Ведомства                                  |                                                                                                    |                                       |
| Федеральные                                | <ul> <li>Администрация Корсаковского городского округа</li> </ul>                                                       |                                       |
| Муниципальные                              | Администрация муниципального образования "Городской округ Ногликский"                                                   |                                       |
|                                            | <ul> <li>Администрация муниципального образования "Курильский городской округ"</li> </ul>                               |                                       |
|                                            | <ul> <li>Администрация муниципального образования "Макаровский городской округ"</li> </ul>                              |                                       |
|                                            | <ul> <li>Администрация муниципального образования "Невельский городской округ"</li> </ul>                               |                                       |
|                                            | <ul> <li>Администрация муниципального образования "Томаринский городской округ"</li> </ul>                              |                                       |
|                                            | Администрация муниципального образования "Тымовский городской округ"                                                    |                                       |
|                                            | Администрация муниципального образования "Холмский городской округ"                                                     |                                       |
|                                            | Администрация муниципального образования "Южно-Курильский городской округ"                                              |                                       |
|                                            | * Администрация муниципального образования «Анивский городской округ»                                                   |                                       |
| 🗄 占 🖉 🎒 🌔 🎒                                | -                                                                                                    | ■■■ ▲ P> 復 ①》 pyc 13:29<br>08:07:2019 |

ШАГ 4:

Далее «Услуги»

Выбираем вкладку «Выдача специального разрешения на движение по автомобильным дорогам местного значения тяжеловесного и (иди) крупногабаритного транспортного средства»

| / using naurusaknamn FU/hd/org/ detail.hti | nina-souvervegorigenaatoonioosgipe. // * 🗮 🗸 🖞 Unincenie segonictea 🛛 ۸                                                                                                    |    |          |
|--------------------------------------------|----------------------------------------------------------------------------------------------------|----|----------|
| ¢                                          | Выдача разрешений опекуну на совершение сделок с имуществом совершеннолетнего подолечного                                                                                                    | I  |          |
|                                            | Выдача разрешения на вступление в брак лицам, достигшим возраста шестнадцати лет                                                                                                    | I  |          |
|                                            | Выдача разрешения на изменение фамилии и имени несовершеннолетним                                                                                                    | I  |          |
| ¢                                          | Выдача разрешения на использование земель или земельного участка                                                                                                    | I  |          |
|                                            | Выдача разрешения на право организации розничного рынка                                                                                                    | I  |          |
|                                            | Выдача разрешения на размещение объекта                                                                                                    | I  |          |
| ¢                                          | Выдача разрешения на установку и эксплуатацию рекламной конструкции, аннулирование такок разрешений                                                                                                    | I  |          |
| ¢                                          | Выдача разрешения на участие в ярмарке                                                                                                    | I  |          |
| ¢                                          | Выдача специального разрешения на движение по автомобильным дорогам местного значения тяжеловесного и (или) крупногабаритного транспортного средства<br>• Получение специального разрешения на движение по автомобильным дорогам местного значения тяжеловесного и (или) крупногабаритного транспортного средства | I  |          |
| ¢                                          | Выдача справки о неиспользовании (использовании)/ражданами права приватизации муниципальных жилых помещений                                                                                                    | I  |          |
| ¢                                          | Выдача выписки из Реестра муниципального имущества                                                                                                    | I  |          |
|                                            | Выллата денежных средств на содержание ребенка, находящегося под опекой (полечительством), в том числе в приемной семье                                                                                                    | I  |          |
| ¢                                          | Заключение договора на право размещения нестационарного торгового объекта, объекта общественного питания на территории муниципального образования                                                                                                    | I  |          |
|                                            | Заключение договоров доверительного управления имуществом несовершеннолетних подолечных                                                                                                    | I  |          |
|                                            | Заключение договоров доверительного управления имуществом совершеннолетных подолечных                                                                                                    | I  |          |
|                                            |                                                                                                    | 22 | . D. 90. |

## ШАГ 5:

Необходимо заполнить заявление

| ر الله الله الله الله الله الله الله الل                       | カー の イ 畠 む 🚸 Выдача специального раз                                              | x                                                                                                    | <b>□ ×</b><br>A ★ 0               |
|----------------------------------------------------------------|-----------------------------------------------------------------------------------|----------------------------------------------------------------------------------------------------|-----------------------------------|
| Главная \ Лекный кабичет \ В<br>крупногабарятных прусов (Генел | ыдача специального разрешения на движение по<br>овесные и крупногабаритные грузы) | иптомобитьным дорогам местного значения транствртного средства, осуществляющиго перевозия опасыас, техеловесных и (изи)   |                                   |
| <ul><li>Профиль</li><li>Услуги</li></ul>                       | Заявление на получени<br>транспортного средства<br>крупногабаритных грузс         | е специального разрешения на движение по автомобильным дорогам<br>а, осуществляющего перевозки тяжеловесных и (или)<br>рв |                                   |
| <ul> <li>Черновики</li> <li>Заявления</li> </ul>               | 1. Заявление 2. Документы                                                         | 3. Оповещения 4. Подтверждение                                                                                            |                                   |
| Сообщения                                                      | Получатель *                                                                      |                                                                                                    | <i>,</i>                          |
| 🖪 Талоны записи                                                | Владелец транспортного с                                                          | редства                                                                                                    |                                   |
| இ Файлы                                                        | Фамилия *                                                                         |                                                                                                    |                                   |
|                                                                | Имя*                                                                              |                                                                                                    |                                   |
|                                                                | Адрес                                                                             |                                                                                                    |                                   |
|                                                                | <b>T</b>                                                                          |                                                                                                    |                                   |
|                                                                | ИНН                                                                               | (                                                                                                    |                                   |
|                                                                | огрнип                                                                            |                                                                                                    |                                   |
| = 🛓 🛛 🚞 📀 🙆 🖹                                                  |                                                                                   |                                                                                                    | ■ • Р 🖗 🕦 рус 13:36<br>08.07.2019 |

#### ШАГ 6:

Выбрать способ уведомления о ходе выполнения услуги

| A https://uslugi.admsakhalin.ru/lk/allservices/sakhM0TransportBulkyGoods.htm                                                                  | Р ~ ≜ С ♦ Выдача специального раз ×                                                                                                    |                                                                          |                                                         |                                                                         | _ <b>0 ×</b><br>∩ ★ 0                                                                                                    |
|----------------------------------------------------------------------------------------------------|----------------------------------------------------------------------------------------------------|--------------------------------------------------------------------------|---------------------------------------------------------|-------------------------------------------------------------------------|----------------------------------------------------------------------------------------------------|
| <ul> <li>()) Профиль.</li> <li>:::: Услуги</li> <li>::::::::::::::::::::::::::::::::::::</li></ul>                                            | Заявление на получение специал<br>транспортного средства, осущест<br>крупногабаритных грузов<br>1. заявление 2. Документы 3. Оковещения<br>Настройка уведомлений<br>вы измяте настоять умеромления                                              | ьного разрешения на д<br>вляющего перевозки тя<br>4. Подтверждение       | вижение по автомо<br>желовесных и (или                  | бильным дорогам<br>)                                                    |                                                                                                    |
| шу Сола<br>Талоны записи<br>()) Файлы                                                                                                    | Cnucox agrecos                                                                                                    | ипов сообщений                                                           |                                                         | <b>(†)</b>                                                              |                                                                                                    |
|                                                                                                    | Список номеров                                                                                                    |                                                                          |                                                         | <b>(</b>                                                                |                                                                                                    |
|                                                                                                    | Номер телефона                                                                                                    | Для типов сообщен                                                        | ний                                                     |                                                                         |                                                                                                    |
|                                                                                                    | HMAMI AMIEE                                                                                                    |                                                                          | СОХРАНИТЬ ЧЕРНОВИК                                      | ПЕЧАТАТЬ ОЧИСТИТЬ                                                       |                                                                                                    |
| © 2019 ГБУ Сахаленской област<br>регональная органия паст<br>обнаручили неточасти в размен<br>Техническая поддержа портала<br>8-800-600-72-79 | "Склатичский областной центр неформатлации". Информация<br>Российской Фодрадции и органами мастного симогралонии Са<br>еленной информации, просьба сообщить об этом оператору Пертг<br>окударственных и муниципальных устуу Сахаленской области | на портапе размещена федеральными,<br>халинский области. Если вы<br>лла. | (i) О портале<br>С Популярные услуги<br>Попезные ссылки | Контакты  Сообщить об ошибке  () Сообщить об ошибке  () Что такое ЕСИА? |                                                                                                    |
| 💷 占 🖉 🎘 🌘 🎒                                                                                                    |                                                                                                    |                                                                          |                                                         |                                                                         | тородор и продакции продакции продакции продакции продакции продакции продакции продакции продакции продакции п<br>продакции продакции продакции продакции продакции продакции продакции продакции продакции продакции продакции пр |

### ШАГ 7:

#### Проставить галочки для подтверждения

| A https://uslugi.admsakhalin.nv/lk/allset | vices/sakhMOTransportBulkvGoods.htr                                                                                                    | n Q = A C A Burgara com                                                                                                    |                                                                                                    |                                                                                                    |                                                                                             |                                                                                                    | D              |
|-------------------------------------------|----------------------------------------------------------------------------------------------------|----------------------------------------------------------------------------------------------------|----------------------------------------------------------------------------------------------------|----------------------------------------------------------------------------------------------------|---------------------------------------------------------------------------------------------|----------------------------------------------------------------------------------------------------|----------------|
|                                           | Портал го<br>муниципа<br>Сахалинс                                                                                                    | сударственных и<br>ильных услуг<br>жой области<br>выдача специального разрешения н<br>повесные и крупногабаритые гогов                                                  | По категориям<br>на двихение по автомобильным доро<br>и)                                                                                      | По ситуациям<br>По ситуациям                                                                              | По ведомствам                                                                               | ЯКУДИЯНА, Г. ВЫХОД<br>перевозни опасных, текеловесных и (или)                                       |                |
|                                           | <ul> <li>Профиль</li> <li>Услуги</li> <li>Черновики</li> <li>Заявления</li> <li>Сообщения</li> <li>Сообщения</li> <li>Счета</li> </ul>        | Заявление на по<br>транспортного с<br>крупногабаритни<br>1. Заявление 2. Док<br>Я подтверждаю, что<br>Я ледтверждаю, что<br>месо отверждаю, что<br>месо полька сведений | олучение специалы<br>редства, осуществл<br>ых грузов<br>ументы 3. Оповещения<br>вся предоставленная информ.<br>исть в соответствии с действук | ного разрешени<br>пяющего перево<br>4. Подтверждение<br>ация является достоверн<br>ощим законодательством | Я НА ДВИЖЕНИЕ ПО АВ<br>изки тяжеловесных и<br>ой и полной *<br>Российской Федерации за пред | атомобильным дорогам<br>1 (или)                                                                     |                |
|                                           | Талоны записи ① Файлы                                                                                                    | ✓ Я согласен на обраб<br>назад отправить                                                                                                    | отку мокх персональных данн                                                                                                    | ых*                                                                                                    | сохранить черн                                                                              | овик печатать очистить                                                                              |                |
|                                           | © 2019 ГБУ Сахалинской облас<br>репональными органами влас<br>обнаружити ноточности в разм<br>Техническая поддержка портал<br>8-800-600-72-79 | ти "Сахалинский областной центр<br>и Российской Федерации и органа<br>иценной информации, просьба со<br>а государственных и муниципальн                                 | информатизации". Информация на<br>ми местного самоуправления Саха<br>общить об этом оператору Портала<br>мах услуг Сахалянской области        | портале размещена федера<br>линской области. Если вы                                                      | льными, (î) О портале<br>☆ Популярные ус<br>в 🕼 Полезные ссы                                | Контакты           Слуги         Сообщить об ошибке           пли         ?         Что такое ЕСИА? |                |
| L 🛛 🗎 🔿                                   |                                                                                                    |                                                                                                    |                                                                                                    |                                                                                                    |                                                                                             |                                                                                                    | - Р 🛛 🔿 рус ог |

# ШАГ 8:

#### Далее нажимаем кнопку «ОТПРАВИТЬ»

| 🕐 Айгезсо » Документ 🛛 🗙 Официальный сайт Администр. 🗙   🔛 Официальный сайт Администр. 🗴   🔛 Официальный сайт Администр. 🗴                                                                                                    |                                                  | _ 0 <u>×</u>                                                                                                    |
|----------------------------------------------------------------------------------------------------|--------------------------------------------------|----------------------------------------------------------------------------------------------------|
| ← → C 🔒 https://uslugi.admsakhalin.ru/nd/lk/petitionResult.htm?id=797f1467-a861-4afb-bf14-67a8615afbb2%40smv/lKHinfoPHnewVersionLK.pmvomsuMain/KHinfoPHnewVersionLK.pmvomsuMain/KHinfoPhnewVersionLK.pmvomsuMain/KHinfoPhnewVersionLK | ewVersion&cmd=created&g=newPetition&blk=10384226 | 🖈 🛡 🖶 😫 🖯 🗧 🗄                                                                                                    |
| 👬 Приложения 📕 Новая палка 🐚 Авторизация :: Сф. 🧕 Внутренный порта                                                                                                    | АА Версия пля сла                                | Бовилациих                                                                                                    |
|                                                                                                    |                                                  |                                                                                                    |
| Портал государственных и В С С С С С С С С С С С С С С С С С С                                                                                                    | сопрычин с. а.<br>По ведомствам                  | выход                                                                                                    |
| Главная 1 Личный кабинет 1 Рекультат отправки заявления                                                                                                    |                                                  |                                                                                                    |
| Профиль Заявление отправлено успешно!                                                                                                    |                                                  |                                                                                                    |
| 😂 Услуги                                                                                                    |                                                  |                                                                                                    |
| 🛍 Черновихи                                                                                                    |                                                  |                                                                                                    |
| 🖹 Заявления                                                                                                    |                                                  |                                                                                                    |
| Сообщения                                                                                                    |                                                  |                                                                                                    |
| 🚍 Счета                                                                                                    |                                                  |                                                                                                    |
| 🕎 Талоны залиси                                                                                                    |                                                  |                                                                                                    |
| (1) Файлы                                                                                                    |                                                  |                                                                                                    |
|                                                                                                    |                                                  |                                                                                                    |
|                                                                                                    |                                                  |                                                                                                    |
|                                                                                                    |                                                  |                                                                                                    |
| © 2019 ГБУ Сахалинской области "Сахалинский областной центр информатизации". Информация на портале размещена федеральным<br>региональными органами власти Российской Федерации и органами местного самоуправления Сахалинской области. Если вы обнаруя                                                                                                    | ми, i О портале 🖂 Контакть                       |                                                                                                    |
| неточности в разлещенной информации, просьба сообщить об этом оператору Портала.                                                                                                    | 🕅 Популярные услуги 🕕 Сообщит                    | ь об ошибке                                                                                                    |
| техническая поддержка портала государственных и муниципальных услуг Сахалинской области                                                                                                    | вов Полезные ссылки ? Что тако                   | ECNA?                                                                                                    |
|                                                                                                    |                                                  | нени маррикание и полодиние и полодиние и |

Телефон технической поддержки Портала государственных и муниципальных услуг <u>8-800-600-72-79</u>.